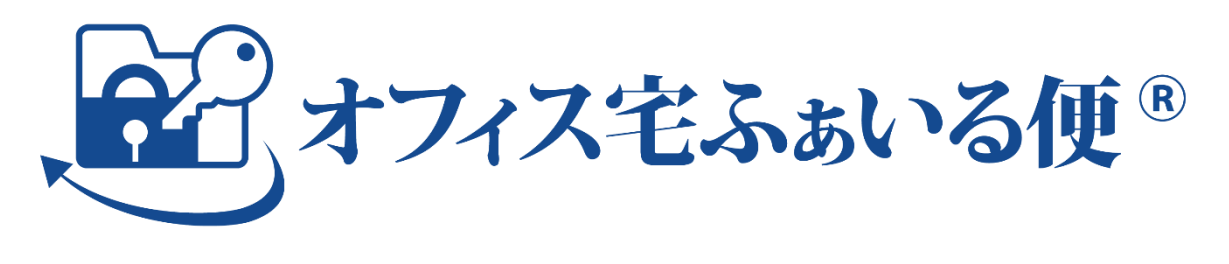

# すぐに使いたい! スタートアップマニュアル

Ver. 2.1.0

株式会社オージス総研

| 目次                                         |          |
|--------------------------------------------|----------|
| 第1部 はじめに                                   |          |
| 1. 本書について                                  |          |
| 1.1. 目的                                    |          |
| 1.2. 構成                                    |          |
| 1.3. ご注意                                   |          |
| 第2部 初期設定                                   |          |
| 2. ログイン                                    | 5        |
| 2.1. 事前準備                                  | 5        |
| 2.2. サイトアクセス                               | 7        |
| 2.3. ユーザ認証                                 |          |
| <b>2.4</b> . トップ画面表示                       |          |
| 3. サイトの設定の確認・変更                            |          |
| 3.1. ドメイン                                  |          |
| 3.2. ダウンロードパスワードの通知先                       |          |
| 3.3. ファイル受け取り機能                            |          |
| 4. ファイル送信用アカウントの作成                         |          |
| 5. ログアウト                                   |          |
| 第3部 ファイル迭信<br>6 作成したアカウントでのログイン            |          |
| 6.1 っー···································· |          |
|                                            |          |
| 6.2. トツノ画団衣示                               |          |
| <ol> <li>フナイルと同</li> <li>71</li></ol>      | 44<br>99 |
| 1.1. 外ししとフリイルの月日に                          | 22       |
|                                            |          |
| 7.3. ハスリートの通知<br>笠 / 如 ご安内                 |          |
| 第4章 こ系内                                    |          |
| 8.1. その他の設定の確認・変更                          |          |
| 8.2. アカウント作成                               |          |
| 8.3. 利用者への周知                               |          |
| 9. 困ったときは                                  |          |
| 9.1. オンラインヘルプ                              |          |
| 9.2. お問い合わせ                                |          |
| 付録. 改訂履歴                                   |          |
|                                            |          |

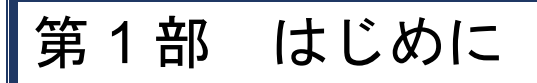

本書の基本情報を説明します。

## 1.本書について

### 1.1.目的

このたびは、オフィス宅ふぁいる便(以下「当サービス」という。)をお申し込みいただき、誠にありがとうございます。

本書は、ご利用案内を受け取った申込者・管理者の方を対象に、初期設定の操作方法とファイル 送信までの流れについて大まかに理解していただくことを目的としています。

なお、本紙に記載された内容は、最低限の初期設定とファイル送信のみを範囲としております。 詳細については、別紙の各種マニュアルをご参照ください。

### 1.2.構成

本書は、以下の部で構成されています。必ず順を追ってご一読ください。

| 部      | 内容                                                                                                    |
|--------|----------------------------------------------------------------------------------------------------|
| はじめに   | 本書の基本情報を説明しています。                                                                                                    |
| 初期設定   | <ul> <li>ご利用のために必要な最低限の設定項目について説明しています。管理画面での操作です。大まかに以下の流れとなります。</li> <li>1. ログイン ※ご利用環境の確認を含む</li> <li>2. サイトの設定の確認・変更 <ul> <li>(1)ドメイン</li> <li>(2)ダウンロードパスワードの通知先</li> <li>(3)ファイル受け取り機能</li> </ul> </li> <li>3. ファイル送信用アカウントの作成</li> <li>4. ログアウト</li> </ul> |
| ファイル送信 | <ul> <li>準備ができたら、作成したアカウントで早速ファイルを送ってみましょう。</li> <li>ファイル送信の操作について説明しています。以下の流れとなります。</li> <li>1. 作成したアカウントでのログイン</li> <li>2. ファイル送信</li> </ul>                                                                                                    |
| ご案内    | このあと全社に展開するために、実施いただきたいことを説明しています。<br>また、各種マニュアルや事務局の連絡先など、困ったりご不明点が出てきた<br>りしたときにご確認いただきたいことを説明しています。                                                                                                    |

#### 1.3.ご注意

著作権について

- 本書の著作権は株式会社オージス総研(以下「弊社」という。)に帰属します。
- 本書の内容、テキスト、画像などの無断転載を禁じます。

商標について

- 「オフィス宅ふぁいる便」、「オフィス宅ふぁいる便」ロゴは、弊社の商標または登録商標で す。
- その他、本書に記載されている会社名、製品名は、各社の商標または登録商標です。
- 本書に記載されている会社名、製品名等には必ずしも商標表示(TM ・R)を付記しておりません。

その他

- 本書は、予告なしに変更されることがあります。
- 例示として記載された氏名やメールアドレス、ドメイン、IPアドレスはすべて架空のものです。

## 第2部 初期設定

ご利用のために必要な最低限の設定項目について説明します。管理画面での操作です。

## 2.ログイン

より詳細を知りたい場合:

| マニュアル名 | 管理者向け 操作・運用マニュアル |
|--------|------------------|
| 対応する章  | 3. ログイン          |

#### 2.1.事前準備

#### (1) ご利用環境の確認

ご利用環境が推奨環境下であることを確認してください。要件を満たさない環境で使用すると、 意図した動作をしない可能性があります。

| 推奨環境                                       |
|--------------------------------------------|
| (PC)                                       |
| OS : Windows 10, Windows 11, Mac OS 10.x   |
| ブラウザ:Microsoft Edge, Google Chrome, Safari |
| 【スマートフォン】                                  |
| OS:Android 10 以降, iOS 13 以降                |
| ブラウザ : Google Chrome, Safari               |
| ※各ブラウザは最新バージョンのみ対象となります。                   |
|                                            |

また、当サービスを利用するためには、下記 URL への通信とメールの受信をすべて許可いただく 必要があります。貴社のセキュリティポリシーをご確認いただき、遮断されている場合には許可 設定をしてください。

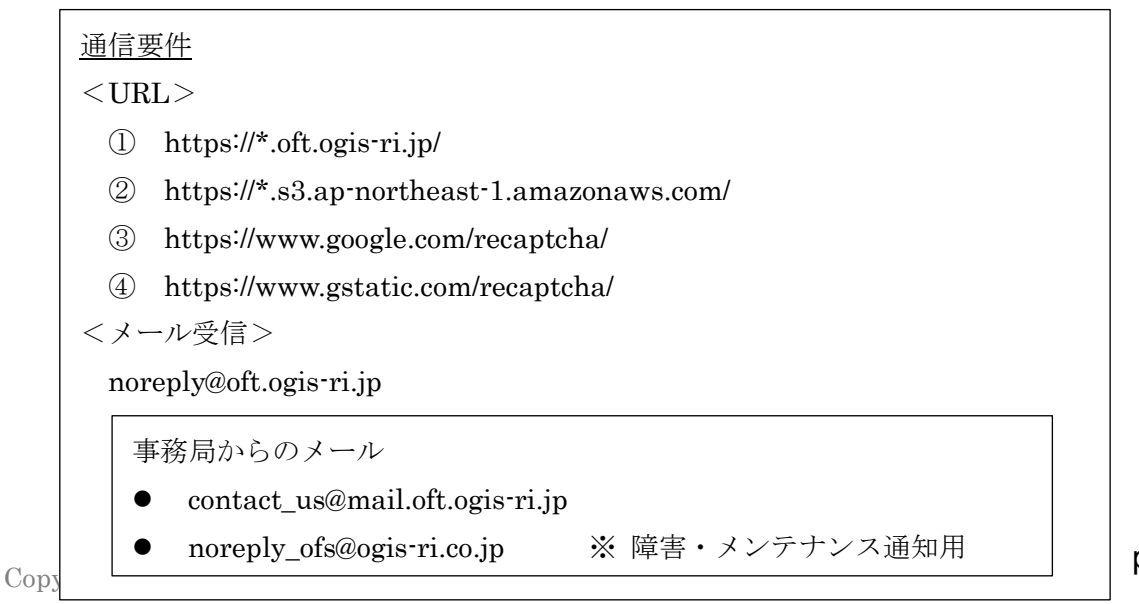

p. 5

#### (2) ログイン URL、ログイン ID とパスワードの確認

届いた「ご利用案内」と「仮パスワードのお知らせ」のメールを手元に用意します。なお、宛先の メールアドレスは、申込時に登録した(請求書払いの場合は、サイト管理者として指定した)も のです。当該メールアドレスは、初期管理者アカウントに紐づいています。

① 「ご利用案内」メールには、ログイン URL やログイン ID 等が記載されています。

| CAM             |                                                                                                    |                                    |
|-----------------|----------------------------------------------------------------------------------------------------|------------------------------------|
| SAM             |                                                                                                    |                                    |
|                 |                                                                                                    |                                    |
|                 |                                                                                                    |                                    |
|                 |                                                                                                    |                                    |
| ました。            |                                                                                                    |                                    |
|                 |                                                                                                    |                                    |
|                 |                                                                                                    |                                    |
|                 |                                                                                                    |                                    |
|                 |                                                                                                    |                                    |
| ログイン            |                                                                                                    |                                    |
| 0               |                                                                                                    |                                    |
|                 | 5.5.5                                                                                                    |                                    |
|                 | _                                                                                                    |                                    |
| .ogis-ri.jp     | 🦰 ログ                                                                                                    | インURI                              |
|                 |                                                                                                    |                                    |
|                 | And a second second second second second second second second second second second second second second second |                                    |
| ウンロードいただ        | けます。                                                                                                    |                                    |
| ウンロードいただ        | けます。                                                                                                    |                                    |
| <b>ウンロードいただ</b> | けます。                                                                                                    |                                    |
| ウンロードいただ<br>    | けます。                                                                                                    |                                    |
|                 | SAM<br>ました。<br>ログイン:<br>。<br>.ogis-ri.jp                                                                       | SAMPLE<br>ました。<br>ログイン ID<br>。<br> |

② 「仮パスワードのお知らせ」メールには、初回ログインするためのパスワードが記載され ています。

| 差出人 noreply@oft.ogis-ri.jp <b>☆</b><br>件名【オフィス宅ふぁいる便】 仮パスワードのお知らせ<br>宛先 メールアドレス | SAMPLE   |
|---------------------------------------------------------------------------------|----------|
| 氏名 様<br>ログイン用の仮パスワードを発行いたしました。                                                  |          |
| 仮パスワード:                                                                         |          |
| <u> んパスワード</u> パスワード<br>※「オフィス宅ふぁいる便」より自動送信されたメーノ                               | <br>レです。 |

## 2.2.サイトアクセス

ログイン URL にアクセスすると、ログイン画面が表示されます。

| オフィス宅ふぁいる便                                                                                                    |
|----------------------------------------------------------------------------------------------------|
| ₩<br>要<br>ログインID                                                                                                    |
| ログインID                                                                                                    |
| <mark>∅須</mark> パスワード                                                                                               |
| パスワード                                                                                                    |
| ログイン                                                                                                    |
| パスワードをお忘れの方                                                                                                    |
|                                                                                                    |
|                                                                                                    |
| 2022-02-07 10:53<br>サービス運用に関するご連絡                                                                                   |
| < <ismsクラウドセキュリティ認証を取得>&gt;</ismsクラウドセキュリティ認証を取得>                                                                   |
| このたび企業の安心・安全なファイル送信をご支援するサービス<br>「オフィス宅ふぁいる便」について、<br>「ISMSクラウドセキュリティ認証(ISO/IEC 27017)」を<br>2021年10月27日付けで取得いたしました。 |
| -                                                                                                    |
|                                                                                                    |
| © 2020 OGIS-RI Co.,Ltd. Terms Privacy Cookie                                                                        |

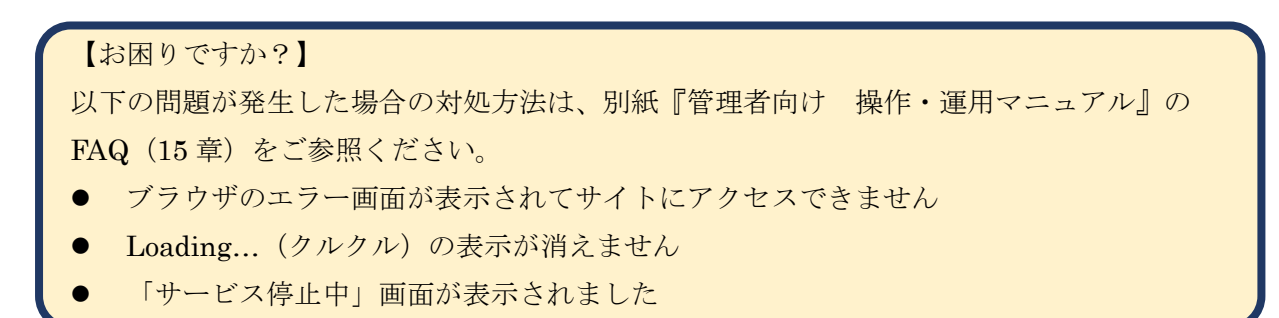

## 2.3.ユーザ認証

ログイン ID とパスワードを入力後、「ログイン」ボタンをクリックします。

|                     | オフィス宅ふぁいる   | 便     |              |           |
|---------------------|-------------|-------|--------------|-----------|
| Ø預 ログインID<br>ログインID |             |       | ①ログ-         | イン ID を入力 |
| ❷薄 パスワード<br>パスワード   |             |       | <b>(</b> ②パス | ワードを入力    |
|                     | ログイン        | - ③ボタ | ンをクリック       |           |
|                     | パスワードをお忘れの方 |       |              |           |
|                     |             |       |              |           |

ログイン成功後、登録されたメールアドレス宛に「ログインのお知らせ」メールが送られます。

| 差出人 noreply@oft.ogis-ri.jp☆                           |
|-------------------------------------------------------|
| 件名【オフィス宅ふぁいる便】ログインのお知らせ<br>SAMPLE                     |
| 宛先 メールアドレス                                            |
|                                                       |
| 氏名 さま                                                 |
|                                                       |
| ご利用中のオフィス宅ふぁいる便アカウントへのログインが確認されました。                   |
|                                                       |
| ■ログインの記録                                              |
| ・ログイン日時 : yyyy-MM-dd HH:mm                            |
| ・アクセス元のIPアドレス: $IP $ アドレス                             |
| ・ログインID : ログイン ID                                     |
| ・ユーザーエージェント : アクセスに利用されたブラウザや OS の情報                  |
|                                                       |
| 上記のログイン情報にお心あたりがない場合は、お客さま以外の第三者によってログインされた可能性がございます。 |
| パスワードの再設定を行うことをおすすめいたします。                             |
|                                                       |
|                                                       |
| ↓下記のURLにアクセスすると、即時にアカワントを停止できます。<br>知約 ID             |
| nttps://                                              |
|                                                       |
|                                                       |
| こちらのメールアドレスに返信することはできません。                             |
|                                                       |

オフィス宅ふぁいる便 すぐに使いたい!スタートアップマニュアル

【お困りですか?】

以下の問題が発生した場合の対処方法は、別紙『管理者向け 操作・運用マニュアル』の FAQ(15章)をご参照ください。

- パスワードが分からなくなってしまいました
- 「アカウントの一時的ロックのお知らせ」メールが届きました
- 「現在のお客様のネットワークからのリクエストは受け付けることが出来ません」
   と表示されました
- ログイン通知を止められませんか

#### 2.4. トップ画面表示

#### (1) 規約同意

規約同意画面が表示されます。タブをクリックして表示を切り替え、それぞれ確認します。次に、 画面下部のチェックボックスをクリックしてチェックを入れたら、「次に進む」ボタンをクリック します。

| サーヒス利用規約                                                                                                    | プライバシーポリシー                                                                                                    | クッキーポリシー                                                                                                    |                                                                                                    | タブをクリック                                                                                     |     |      |
|----------------------------------------------------------------------------------------------------|----------------------------------------------------------------------------------------------------|----------------------------------------------------------------------------------------------------|----------------------------------------------------------------------------------------------------|---------------------------------------------------------------------------------------------|-----|------|
| オフィス宅ふぁいる便材<br>TERMS OF USE FOR OF                                                                                                    | 利用者規約 ガイドライン<br>FISU TAKU-FAIRU-BIN GUID!                                                                                                    | ELINE                                                                                                    |                                                                                                    | Î                                                                                           |     |      |
| オフィス宅ふぁいる便・<br>の利用前に同意いただ。<br>本ガイドラインは、利<br>本ガイドラインに従っ <sup>・</sup><br>Terms of Use for Ofisu t<br>to the way the user use <sup>-</sup><br>The Guidelines are prov                                                                             | サービス(以下「本サービス、<br>く利用規約が異なります。<br>用者様に同意いただく利用規<br>で確認いただいたうえで、本<br>aku-fairu-bin (the "Terms") to<br>the Service.<br>ided as a document explaining                                                                  | 」といいます。)は、利用者<br>約がいずれかについてご説明<br>サービスの利用を開始いただ<br>which you agree before using (<br>which the Terms you agree to                                             | 様の本サービスの利用方<br>する資料です。利用者相<br>きますようお願いいたし<br>Ofisu taku-fairu-bin (the<br>vbefore using the Service | 法に応じて、本サービス<br>の対象となる利用規約を<br>ます。<br>"Service") vary according<br>a. Please use the Service |     |      |
| only after confirming th                                                                                                    | e Terms to which you are subje                                                                                                    | ect in accordance with the Gui                                                                                                    | delines.                                                                                            |                                                                                             | 2内约 | 容を確認 |
| ▼本サーヒスの利用者                                                                                                    | 味か、一時利用者としての <u>気</u>                                                                                                    | 線により本サービスを利用し、                                                                                                    | (、 ノアイルをアツノレ                                                                                        | ート される利用者様の場                                                                                |     |      |
| 合<br>「オフィス宅ふぁいるf<br>If you are a user of the S<br>Please confirm TERMS (                                                                                                    | 便利用者規約(一時利用者版)<br>ervice who uses the Service a<br>OF USE FOR OFISU TAKU-FA                                                                                                    | )」が同意いただく利用規約<br>nd uploads a file as Temporary<br>IRU-BIN (TEMPORARY USER                                                                                    | となりますので、ご確認<br>User;<br>S VERSION), as it is the 1                                                  | dください。<br>erms you agree to.                                                                |     |      |
| <ul> <li>         「オフィス宅ふぁいる{         If you are a user of the S         Please confirm TERMS(         </li> <li>         ◆その他の本サービス(         「オフィス宅ふぁいる(         If you are a user of the S         Please confirm TERMS(         </li> </ul> | 更利用者規約(一時利用者版<br>iervice who uses the Service a<br>OF USE FOR OFISU TAKU-FA<br>の利用者様の場合<br>更利用者規約(一般利用者版<br>iervice other than Temporary I<br>OF USE FOR OFISU TAKU-FA                                               | ) 」が同意いただく利用規約<br>nd uploads a file as Temporary<br>IRU-BIN (TEMPORARY USER<br>) 」が同意いただく利用規約<br>Jser;<br>IRU-BIN (USERS VERSION), as                         | となりますので、ご確認<br>User;<br>S VERSION), as it is the f<br>となりますので、ご確認<br>s it is the terms you agre     | 3ください。<br>erms you agree to.<br>3ください。<br>e to.                                             |     |      |
| □<br>「オフィス宅ふぁいる{<br>If you are a user of the S<br>Please confirm TERMS (<br>◆その他の本サービス、<br>「オフィス宅ふぁいるf<br>If you are a user of the S<br>Please confirm TERMS (<br>オフィス宅ふぁいる便<br>TERMS OF USE FOR OF                                            | 要利用者規約(一時利用者版<br>iervice who uses the Service ar<br>OF USE FOR OFISU TAKU-FA<br>の利用者様の場合<br>更利用者規約(一般利用者版<br>iervice other than Temporary I<br>OF USE FOR OFISU TAKU-FA<br>利用者規約(一時利用者版)<br>FISU TAKU-FAIRU-BIN(TEMP | ) 」が同意いただく利用規約<br>nd uploads a file as Temporary<br>IRU-BIN (TEMPORARY USER<br>) 」が同意いただく利用規約<br>Jser;<br>IRU-BIN (USERS VERSION), a:<br>ORARY USERS VERSION) | となりますので、ご確認<br>User;<br>S VERSION), as it is the t<br>となりますので、ご確認<br>s it is the terms you agre     | 3ください。<br>erms you agree to.<br>3ください。<br>e to.                                             |     |      |

#### (2) パスワード変更

パスワード再設定画面が表示されます。

1つ目の入力欄には、仮パスワード(先ほどログインで使用したパスワード)を入力します。2つ 目の3つ目の入力欄に設定したいパスワードを2回入力後、「更新」ボタンをクリックします。な お、画面に表示されたパスワードポリシーに則っていないものは設定できません。

| パスワード更新                                                                                                    |                    |
|----------------------------------------------------------------------------------------------------|--------------------|
| ログインは成功しましたが、以下の理由によりパスワードの更新を行ってください<br>初めてのログイン<br>パスワードの有効期限切れ                                                                                          |                    |
| 次の文字の組み合わせで新しいパスワードを入力してください。<br>またパスワードは 8 桁以上 32 桁以下で入力してください。<br>[任意] アルファベット大文字(A-Z)<br>[任意] アルファベット小文字(a-z)<br>[任意] 記号(!"#\$%&`()"+,-/;<=>?@[]^_[[]~) |                    |
| ※理理在のパスワード<br>現在のパスワード                                                                                                    | ⑤仮パスワードを入力         |
| 新しいパスワード                                                                                                    | <──⑥新パスワードを入力(1回目) |
| 教育新しいパスワードの確認<br>新しいパスワードの確認                                                                                                    | < ⑦新パスワードを入力(2回目)  |
|                                                                                                    | ⑧ボタンをクリック          |

設定が完了すると、「パスワード変更のお知らせ」メールが送られます。

| 差出人 noreply@oft. | ogis-ri.jp 🕁                            |                     |                     |
|------------------|-----------------------------------------|---------------------|---------------------|
| 件名(オフィス宅ふぁ       | いる便】パスワード変更のお知                          | 6 <b>世</b>          | SAMPLE              |
| 宛先メール            | アドレス                                    |                     |                     |
| 氏名 さま            | t.                                      |                     |                     |
| ご利用中のオフィン        | ス宅ふぁいる便アカウン                             | トのパスワード変更か          | 「確認されました。           |
| ■パスワード変更の        | )記録                                     |                     |                     |
| ·変更日時            | : <i>yyyy-M</i>                         | M•dd HH∶mm          |                     |
| ・アクセス元のIP        | PFUZ: IP                                | $P \not\models V Z$ |                     |
|                  | - · · · · · · · · · · · · · · · · · · · | インID<br>に利用キゎたブ     | ラウザぬOSの桂却           |
|                  |                                         |                     | ノ                   |
| 上記のパスワード         | 変更情報にお心あたりがた                            | ない場合は、              |                     |
| お客さま以外の第         | 三者によってパスワードな                            | を変更された可能性が          | ございます。              |
| 【アカウント停止月        | ∄URL】                                   |                     |                     |
| ↓下記のURLにアク       | セスすると、即時にアカ                             | ウントを停止できます          | t.                  |
| https://         | 契約 ID                                   | .oft.ogis           | -ri.jp/lock?form&t= |
|                  |                                         |                     |                     |
|                  |                                         |                     |                     |
| ※ オフィス宅ふさ        | ちいる使」より目動送信で                            | きれたメールです。           |                     |
| こちらのメールア         | トレスに返信することは                             | Cさません。              |                     |

#### (3) トップ画面

ログイン処理がすべて完了すると、管理画面が表示されます。

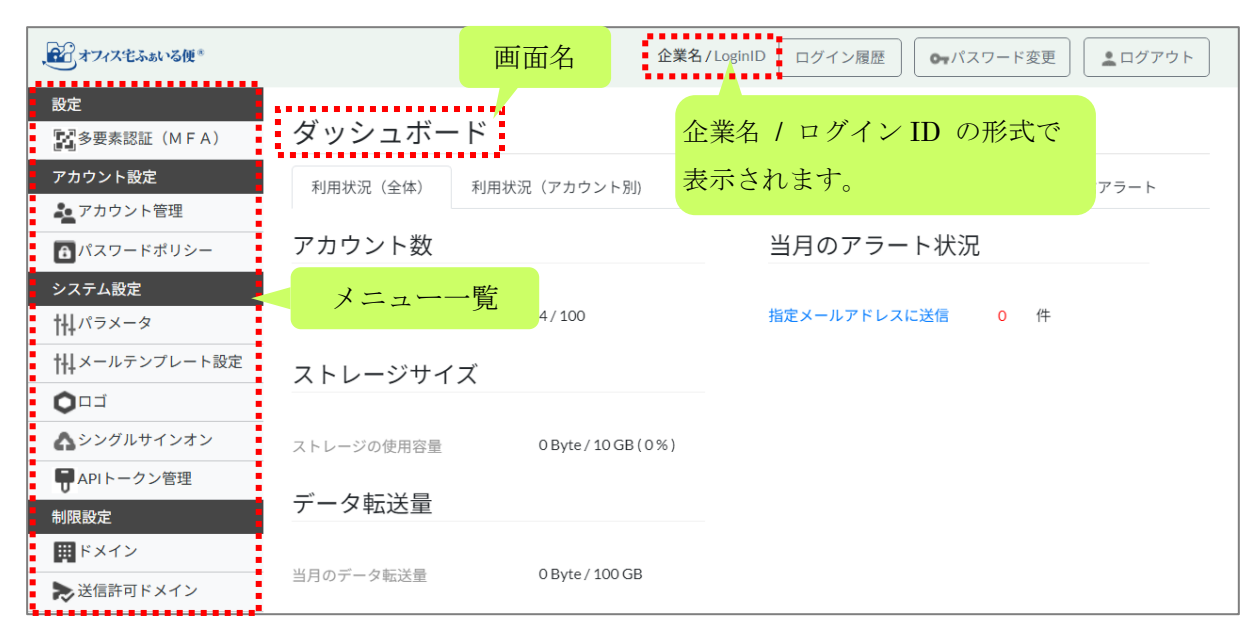

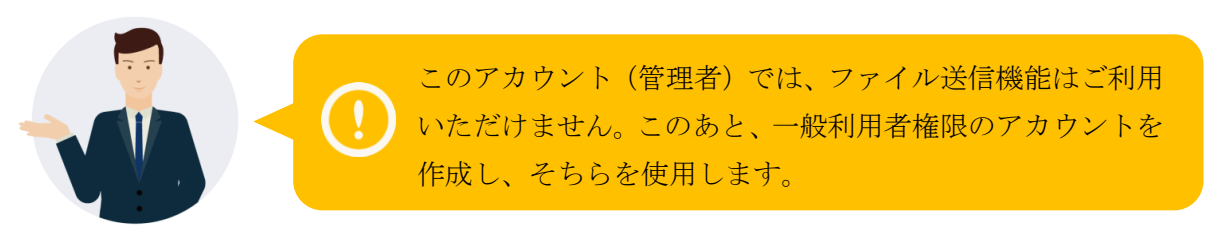

## 3.サイトの設定の確認・変更

より詳細を知りたい場合:

| マニュアル名 | 管理者向け 操作・運用マニュアル     |
|--------|----------------------|
| 対応する章  | 6.1. パラメータ、7.1. ドメイン |

### 3.1. ドメイン

※初期管理者アカウントに紐づくメールアドレスが独自ドメインでない場合、表示されません。 本項はスキップしてください。

システムはアカウントに登録されたメールアドレスのドメインにもとづき、貴社内部の利用者なのか、外部の利用者なのかを判断します。外部の利用者は、一般利用者権限のアカウントであっても、一時利用者と同様に、ファイルの送信先や使える機能に制限がかかります。

デフォルトでは、申込時の登録メールアドレスのドメインが登録されています。実際の利用者の ドメインが異なる場合や、ドメインが複数存在する場合には、追加登録が必要です。 ※追加しない場合、本項はスキップしてください。

画面左のメニューから[制限設定]>[ドメイン]をクリックします。登録したいドメインを、先頭 に半角アットマーク(@)を付けて、ドメイン欄に入力します。メモ欄に任意の文字列を登録す ることもできます。よろしければ、「登録」ボタンをクリックします。

| ↓<br>● オフィス宅ふぁいる便®                            | 企業名/LoginID ログイン履歴 ログイン履歴                                                   |
|-----------------------------------------------|-----------------------------------------------------------------------------|
| 設定<br>記多要素認証(MFA)                             | ドメイン                                                                        |
| アカウント設定<br><b>&amp;_</b> アカウント管理              | 成功しました ×                                                                    |
| <ul> <li>パスワードポリシー</li> <li>システム設定</li> </ul> | 登録したドメ         ②ドメイン名を入力           登録されたド         ※大文字と小文字を区別               |
| TH-ハラ×ーダ<br>HI-メールテンブレート設定<br>〇ロゴ             | @example1.jp         グループ会社         登録         ④ボタンをクリッ                     |
| ▲シングルサインオン<br>♥APIトークン管理                      | 10 ・ 件表示     ③メモを入力 ※任意 検索:                                                 |
| 制限設定<br>ドメイン                                  | 登録口時 ◆ ドメイン名 ◆ メモ ◆ 操作                                                      |
|                                               | 2020 02 020029         @example.com         削除           ・をクリック         前1次 |

## 3.2. ダウンロードパスワードの通知先

デフォルトでは、ファイルのダウンロードパスワードは、ファイルの「送信者」に通知されます。 (送信者が宛先にパスワードを連携する必要があります。)これは、安全性を優先した設定です。 利便性を優先し、通知先をファイルの「宛先」に変更することができます。変更する場合は、以 下の操作を実施してください。

※変更しない場合、本項はスキップしてください。

画面左のメニューから[システム設定]>[パラメータ]をクリックします。「パスワード自動送信」 という項目の「有効にする」のチェックボックスをクリックし、チェックを入れます。最後に、 画面最下部の「更新」ボタンをクリックします。

| €€€3オフィス宅ふぁいる便 <sup>∞</sup>                                                     |                                    | 企業名                                    | /LoginID ログ1 | ン履歴 | • パスワード変更 | ▲ログアウト |
|---------------------------------------------------------------------------------|------------------------------------|----------------------------------------|--------------|-----|-----------|--------|
| 設定<br>「PAS要素認証(MEA)                                                             | パラメータ                              |                                        |              |     |           |        |
| アカウント設定                                                                         | ፼ファイル送信同報数の上限値                     | 10                                     |              |     |           |        |
| シアカウント管理                                                                        | ニューをクリック                           | 10000                                  |              |     |           |        |
| システム設定                                                                          | (MByte)                            |                                        |              |     |           |        |
|                                                                                 | ❷ 送信ファイルの合計数上限値                    | 10                                     |              |     |           |        |
|                                                                                 | <mark>愛須</mark><br>洋信ファイルのダウンロード可能 | 7                                      |              |     |           |        |
| ♪シングルサインオン                                                                      |                                    |                                        |              |     |           |        |
| 日<br>APIトークン管理<br>制限設定                                                          | <mark>必須</mark><br>送信ファイルのダウンロード可能 | 5                                      |              |     |           |        |
| ドメイン                                                                            | 期間(日)                              |                                        |              |     |           |        |
| ▶ 送信許可ドメイン                                                                      | アドレス帳の保存期間                         | □ 有効にする                                |              |     |           |        |
| <ul> <li>一時利用者禁止ドメイン</li> <li>(1) (1) (1) (1) (1) (1) (1) (1) (1) (1)</li></ul> | アドレス帳の未使用メールアドレ<br>ス保存期間(日)        | 365                                    |              |     |           |        |
| 通知設定                                                                            | パスワード自動送信                          | □ 有効にする 25                             | チェックを        | :入れ | 3         |        |
| ▲ アラート通知#システム ▲ アラート通知#ファイル送                                                    | ファイル送信許可ドメイン                       | □ 有効にする                                |              |     |           |        |
|                                                                                 |                                    |                                        |              |     |           |        |
| オンラインヘルプ                                                                        | APIトークン(一般ユーザ向け)<br>の有効期限(日)       | 90                                     |              |     |           |        |
|                                                                                 |                                    |                                        |              |     | ③ボタンをノ    | カリック   |
|                                                                                 |                                    |                                        | *            |     |           |        |
|                                                                                 | Ĉ                                  | 020 OGIS-RI Co., I td. Terms Privacy C | ookie        |     |           |        |

#### 3.3. ファイル受け取り機能

※初期管理者アカウントに紐づくメールアドレスが独自ドメインでない場合、表示されません。 本項はスキップしてください。

ー般利用者のアカウントを持っていない方からファイルを受け取る方法は、2 つあります。いず れも有効期限があり、「アップロード URL」は一度だけ、「一時利用者」は回数制限なく利用が可 能です。デフォルトでは、いずれも機能が有効になっていないので、もし利用する場合には事前 に設定変更する必要があります。

※利用しない場合、本項はスキップしてください。

画面左のメニューから[システム設定]>[パラメータ]をクリックします。「アップロード URL」を 利用する場合には「アップロード URL の発行」の項目、「一時利用者」を利用する場合には「一 時利用者の作成」の項目について、「有効にする」のチェックボックスをクリックし、チェックを 入れます。最後に、画面最下部の「更新」ボタンをクリックします。

| 、ごオフィス宅ふぁいる便*                                                                                                    |                              | 企業名/LoginID ログイン履歴 ● パスワード変更 ▲ログアウト        |
|----------------------------------------------------------------------------------------------------|------------------------------|--------------------------------------------|
| 設定<br>「シンティング」<br>シンティング<br>シンティング<br>シンディング<br>シンディング<br>シング<br>シンディング<br>シンディング<br>シンディング<br>シンディング<br>シンディング<br>シンディング<br>シング<br>シンディング<br>シンディング<br>シンディング<br>シンディング<br>シンディング<br>シング<br>シング<br>シング<br>シング<br>シング<br>シング<br>シング<br>シ | パラメータ                        |                                            |
| アカウント設定<br>🏂 アカウント管理                                                                                                    | 🚧 ファイル送信同報数の上限値              | 10                                         |
| ●パスワードポリシ ① )                                                                                                    | メニューをクリック                    | 10000                                      |
| システム設定<br>114パラメータ<br>114メールテンプレート設定                                                                                                    | 20月 送信ファイルの合計数上限値            | 10                                         |
| 履歴                                                                                                    | 🜌 ストレージ保存期間(日)               | 5                                          |
| ■ 送受信履歴エクスポート                                                                                                    | ❷ 履歴データ保存期間(日)               | 365                                        |
| マップロードURL発行                                                                                                    | アップロードURLの発行                 | ✓ 有効にする                                    |
| <ul><li>▶ 送信矢取</li><li>● 管理者操作</li></ul>                                                                                                    | アップロードURLの有効期間(日)            | 5 ②チェックを入れる                                |
| 契約                                                                                                    | 一時利用者の作成                     | ☑ 有効にする                                    |
| ■ 請求一覧<br><b>差</b> 解約                                                                                                    | 一時利用者の有効期間(日)                | 10                                         |
| その他                                                                                                    | ワークフロー                       | □ 有効にする                                    |
| ダッシュボード                                                                                                    | シングルサインオン                    | □ 有効にする                                    |
| ▶お問い合わせ                                                                                                    | ログイン通知                       | ✔ 常に通知する チェックを外すと前回と同環境からのログインは通知しません。     |
| ②オンラインヘルプ                                                                                                    | APIトークン(一般ユーザ向け)の<br>有効期限(日) | 90                                         |
|                                                                                                    |                              | <u> 日本</u> ③ボタンをクリック                       |
|                                                                                                    | ©                            | 2020 OGIS-RI Co.,Ltd. Terms Privacy Cookie |

# 4.ファイル送信用アカウントの作成

より詳細を知りたい場合:

| マニュアル名 | 管理者向け 操作・運用マニュアル |
|--------|------------------|
| 対応する章  | 5.1. アカウント管理     |

ファイル送信用の一般利用者アカウントを、まずは1つ作成してみましょう。

画面左のメニューから[アカウント設定]>[アカウント管理]をクリックします。「作成」ボタンを クリックします。

| 、全子オフィス宅ふぁいる便*                                                                      |             |                |             |             | 企業名 / Loginl     | D ログイ   | ン履歴 の1 | ペスワード変更  |             |
|-------------------------------------------------------------------------------------|-------------|----------------|-------------|-------------|------------------|---------|--------|----------|-------------|
| 設定<br>1<br>1<br>1<br>3<br>3<br>3<br>3<br>男<br>男<br>要素認証(M<br>1<br>ノ<br>メ<br>アカウント設定 | ニューをク       | リック            |             |             |                  |         |        | ②ボタンをクロン | <b>フリック</b> |
| ▲ アカウント管理 パスワードボリシー                                                                 | ◎圆框限 🔽 一時利用 | 者 🔽 一般利用者 🔽 監査 | 皆者 🔽 ユーザ管理者 | 🕈 🗹 システム管理者 | 『 アカウントロック状態 💿 🤉 | アンロック ( |        | £*       |             |
| システム設定<br>サリ パラメータ                                                                  | オペナ深切       |                |             |             |                  |         | L      | 作成一括管理   | 1           |
|                                                                                     | 10 ~ 件表示    |                |             |             |                  |         |        | 検索:      |             |
| <b>制限設定</b>                                                                         | 選択          | ログインID         | •           | 氏名 🗘        | メールアドレス          | \$      | 権限     | ◆ 操作     |             |

アカウント作成画面にて、必要事項を入力します。最後に、「登録」ボタンをクリックします。 <入力項目>

| 項目        | 説明                               |
|-----------|----------------------------------|
| ログイン ID   | 必須 半角英数字および記号で入力してください。          |
|           | ※大文字と小文字を区別します。                  |
|           | 【注意】登録後に変更することはできません。            |
| 氏名        | 必須                               |
| メールアドレス   | 必須 有効なメールアドレスを入力してください。          |
|           | ※大文字は自動的に小文字に変換されます。             |
|           | なお、メールアドレスのドメインが、サイトのドメイン(→本書    |
|           | 3.1)の登録と一致しない場合、外部のアカウントと見なされて送信 |
|           | 制限がかかります。                        |
| パスワード自動生成 | 必須 チェックボックスで、仮パスワードの設定方法を選択します。  |
|           | ① チェックあり(デフォルト)                  |
|           | システムが自動生成するランダムな文字列にする場合、「はい」    |
|           | のチェックを入れたままにします。                 |
|           | ② チェックなし                         |
|           | 管理者にて任意の文字列を設定したい場合、チェックを外しま     |
|           | す。                               |
| パスワード     | 「パスワード自動生成」で「はい」のチェックが入っている場合、   |

オフィス宅ふぁいる便 すぐに使いたい!スタートアップマニュアル

|               | 入力できません。チェックを外すと入力できるようになります。    |
|---------------|----------------------------------|
|               | 半角英数字および記号で入力してください。             |
|               | なお、確認のため、2 つの入力欄に同じものを入力する必要があり  |
|               | ます。                              |
| 権限            | 必須 今回は、デフォルトの「一般利用者」 が選択されていることを |
|               | 確認してください。                        |
| メールの言語        | 必須 プルダウンで選択します。                  |
|               | 選択肢:日本語(デフォルト)、英語、中国語            |
| アカウントロック状態    | 必須 今回は、デフォルトの「アンロック」が選択されていることを  |
|               | 確認してください。                        |
| 承認者ログイン ID1~5 | 今回は、空欄のままにしてください。                |
| 備考            |                                  |

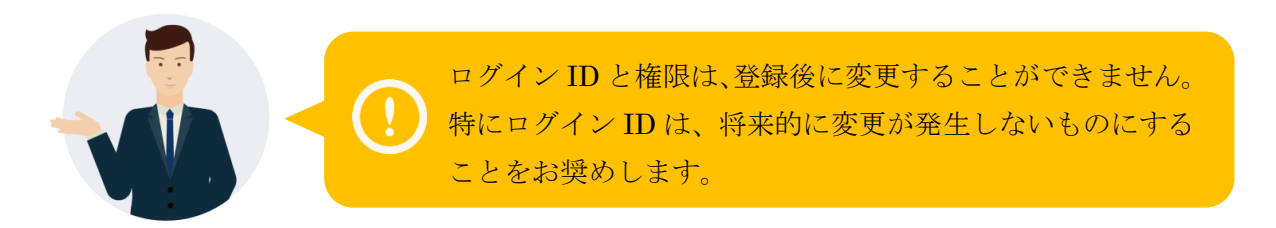

#### 以下は入力例です。

| アカウント作成           |                    |                    |
|-------------------|--------------------|--------------------|
| 87月 ログインID        | User01             |                    |
| 續氏名               | 社員一郎               |                    |
| <b>ス</b> メールアドレス  | user01@example.com |                    |
| 《スワード自動生成         | V lau              |                    |
| パスワード             |                    |                    |
| ペスワード(確認)         |                    |                    |
| <mark>演</mark> 権限 | 一般利用者              | ~                  |
| スールの言語            | 日本語                | ~                  |
| 🧖 アカウントロック状態      | アンロック              | ~                  |
| 認者ログインID1         |                    |                    |
|                   |                    |                    |
|                   | 戻る 登録              | ボタンをクリック           |
|                   |                    | N. / Y Z / / / / / |

アカウントが登録されると、利用者に「アカウント発行のお知らせ」メールと「仮パスワードの お知らせ」メールが送られます。 ① 「アカウント発行のお知らせ」メールには、ログイン URL やログイン ID 等が記載されてい ます。

| 差出人 noreply@of<br>件名【オフィス字ふ | t.ogis-ri.jp <b>合</b><br>ぁいる便】 アカウント発行のお知ら | . <b>μ</b>         | SAMP          | LE         |
|-----------------------------|--------------------------------------------|--------------------|---------------|------------|
| 宛先 メール                      | ーアドレス                                      |                    |               |            |
| 氏名(                         | メールアドレス )                                  | さま                 |               |            |
| オフィス宅ふぁい<br><u>氏名</u> さま    | る便へ招待されました。<br>のアカウント情報は、以下                | の通りです。             |               |            |
| [ログインID]                    |                                            |                    |               |            |
| ログイン                        | ID ーグ                                      | インID               |               |            |
| ※ログイン用の仮<br>                | パスワードは、別のメール<br><br>ヤスレログインしてくださ           | で通知されます。<br><br>い。 |               |            |
| https://                    | 契約 ID                                      | .oft.ogis          | <u>-ri.jp</u> | < ログイン URL |
| <br>※「オフィス宅ふ<br>こちらのメールア    | ぁぃる便」より自動送信さ<br>ドレスに返信することはで               | れたメールです。<br>きません。  |               |            |

② 「仮パスワードのお知らせ」メールには、初回ログインするためのパスワードが記載され ています。

| 差出人 noreply@oft.ogis-ri.jp ☆<br>件名【オフィス宅ふぁいる便】仮パスワードのお知らせ<br>宛先 メールアドレス | SAMPLE |
|-------------------------------------------------------------------------|--------|
| 氏名 様                                                                    |        |
| ログイン用の仮パスワードを発行いたしました。                                                  |        |
| <b>仮パスワード:</b><br><i>仮パスワード</i> パスワード                                   |        |
| ※「オフィス宅ふぁいる便」より自動送信されたメールで<br>こちらのメールアドレスに返信することはできません。                 | です。    |

# 5. ログアウト

管理者アカウントでの操作は以上です。画面の右上部にある「ログアウト」ボタンをクリックします。ブラウザの「× (閉じる)」ボタンを利用してしまうと、不用意にセッションが残ってしまうことがあります。次回ログインのタイミングで意図しない動作をすることがありますので、ご注意ください。

| 、記すフィスをふぁいる便*                  |               | 企業名                    | ,/LoginID ログイン履歴 ●パスワード変更   |
|--------------------------------|---------------|------------------------|-----------------------------|
| <del>設定</del><br>副多要素認証(M F A) | ダッシュボード       |                        | ボタンをクリック                    |
| アカウント設定<br>ユーアカウント管理           | 利用状況(全体) 利用状況 | 卍(アカウント別) 一定期          | 間ログインをしていないアカウント ファイル送信アラート |
| ♪ パスワードポリシー                    | アカウント数        |                        | 当月のアラート状況                   |
| システム設定<br>114パラメータ             | 現在有効なアカウント数   | 1/100                  | 指定メールアドレスに送信 0 件            |
|                                | ストレージサイズ      |                        |                             |
| A シンクルサインオン<br>制限設定            | ストレージの使用容量    | 0 Byte / 10 GB ( 0 % ) |                             |
| ₩ ドメイン                         |               |                        |                             |

次の画面が表示されたら、自動でログイン画面に遷移するまで少し待つか、「ログイン画面に戻る」 ボタンをクリックします。

| オフィス宅ふぁいる便                    |
|-------------------------------|
| ログアウトしました<br>5秒後にログイン画面に遷移します |
| ログイン画面に戻る                     |
|                               |
|                               |
|                               |

# 第3部 ファイル送信

準備ができたら、作成したアカウントで早速ファイルを送ってみましょう。ファイル送信の操作 について説明します。

# 6.作成したアカウントでのログイン

基本的には、先ほど管理者アカウントで初回ログインした時と同様のことを行います。

### 6.1.ユーザ認証

本書4で作成したアカウントのログイン ID とパスワードを入力後、「ログイン」ボタンをクリックします。

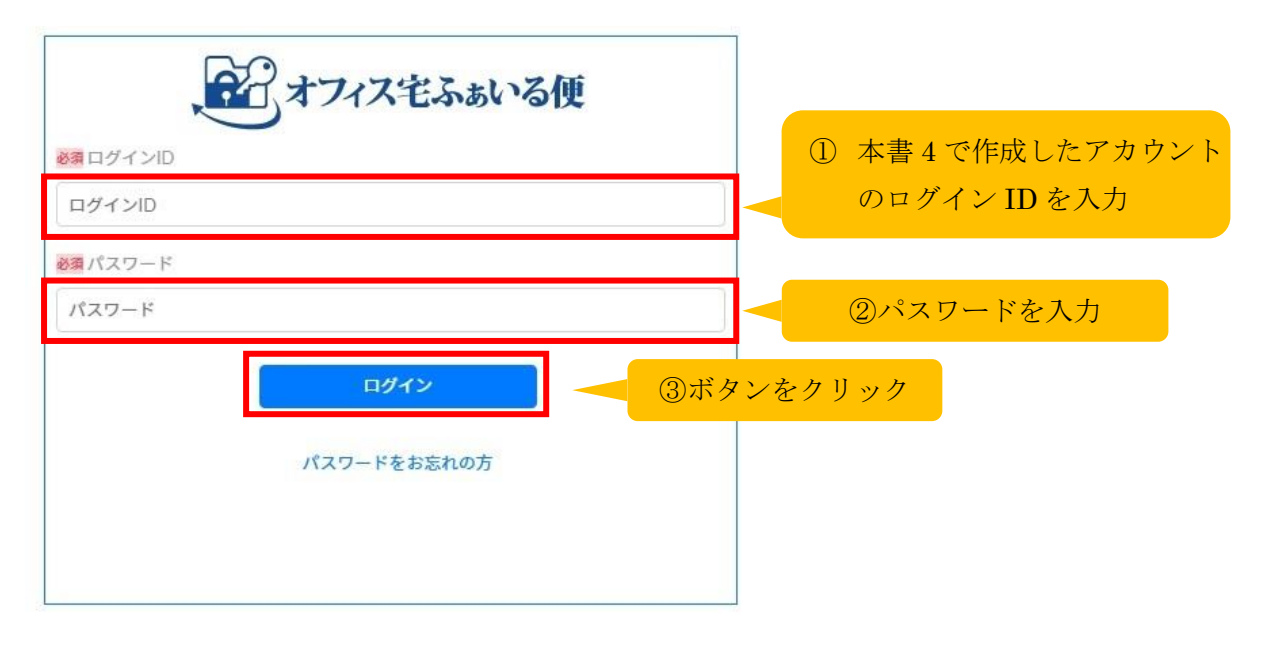

### 6.2. トップ画面表示

規約同意画面が表示されます。タブをクリックして表示を切り替え、それぞれ確認します。次に、 画面下部のチェックボックスをクリックしてチェックを入れたら、「次に進む」ボタンをクリック します。

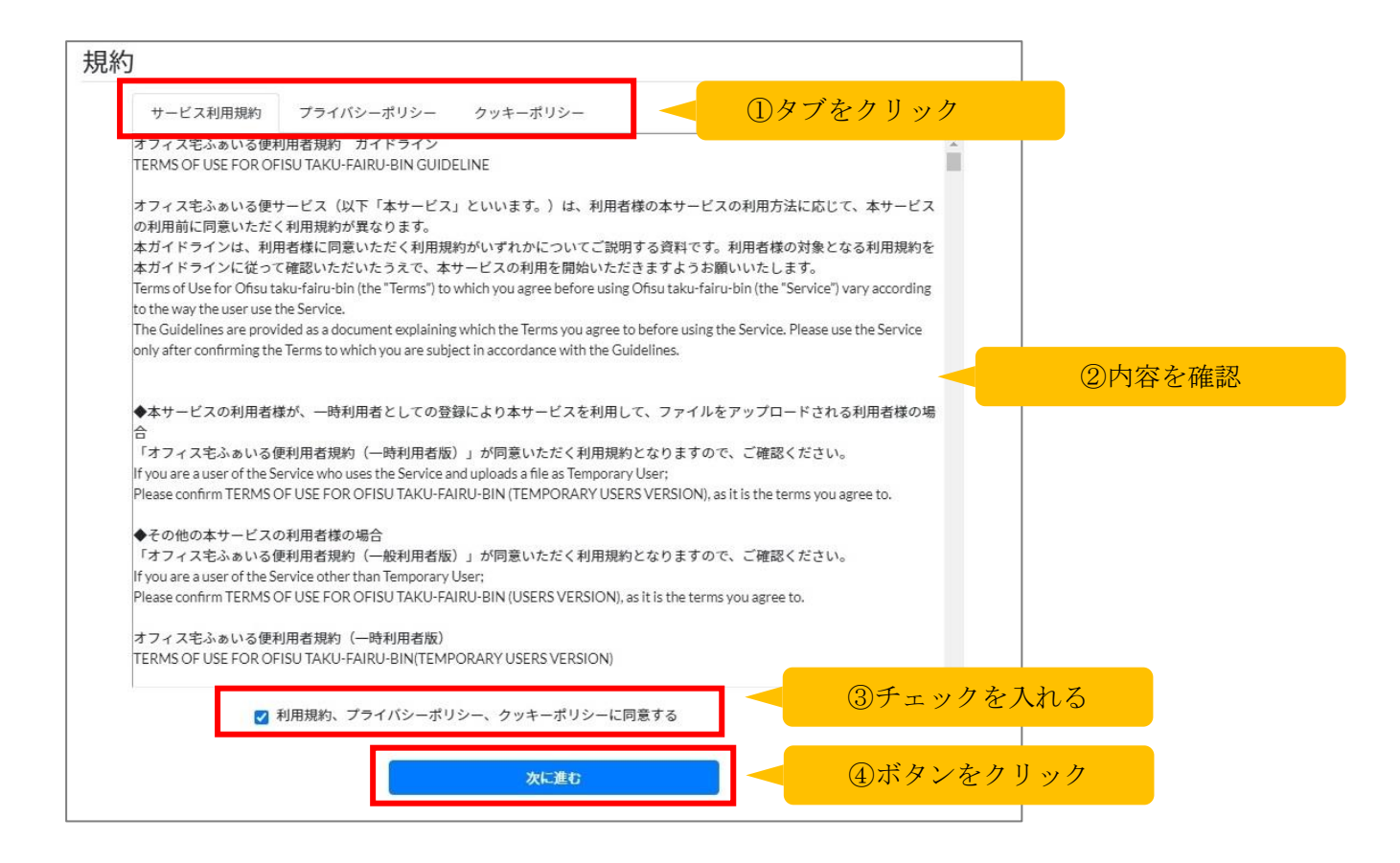

パスワード再設定画面が表示されます。

1つ目の入力欄には、仮パスワード(先ほどログインで使用したパスワード)を入力します。2つ 目の3つ目の入力欄に設定したいパスワードを2回入力後、「更新」ボタンをクリックします。な お、画面に表示されたパスワードポリシーに則っていないものは設定できません。

| パスワード更新                                                                                                    |                                          |
|----------------------------------------------------------------------------------------------------|------------------------------------------|
| ログインは成功しましたが、以下の理由によりパスワードの更新を行ってください<br>初めてのログイン<br>パスワードの有効期限切れ                                                                                     |                                          |
| 次の文字の組み合わせで新しいパスワードを入力してください。<br>またパスワードは8桁以上32桁以下で入力してください。<br>[任意] アルファベット大文字(A-Z)<br>[任意] 取り(アペット小文字(a-2)<br>[任意] 配号(!"#\$%&`()"+,./:<=>?@[]^_[]~) |                                          |
| ※重現在のパスワード<br>現在のパスワード                                                                                                    | ⑤仮パスワードを入力                               |
| ※算新しいパスワード<br>新しいパスワード                                                                                                    | <──⑥新パスワードを入力(1 回目)                      |
| 必要新しいパスワードの確認<br>新しいパスワードの確認                                                                                                    | ────────────────────────────────────</th |
| 更新                                                                                                    | ⑧ボタンをクリック                                |

ログイン処理がすべて完了すると、一般画面(ファイル送信画面)が表示されます。

| 、一オフィス宅ふぁいる便*  |             | <b>企業名</b> /User ログイン履歴 ● パスワード変更 ● ログアウト |
|----------------|-------------|-------------------------------------------|
| 設定             |             |                                           |
| 📓 多要素認証(M F A) | ノアイル送信      |                                           |
| ファイル送信         |             | マドレフ細から深切                                 |
| ▶ファイル送信        |             |                                           |
| ▶ アドレス帳        | 宛先          |                                           |
| 取消             |             |                                           |
| ▶ ファイル送信取消     |             |                                           |
| 再送             | 必須 メールアドレス1 |                                           |
| ■ファイル送信再送      | 2011年1月1    |                                           |
| 履歷             | 2078 氏石工    |                                           |
| ファイル送信履歴       | アドレス帳に登録する  | はい                                        |

# 7.ファイル送信

### 7.1. 宛先とファイルの指定

まず、ファイルの宛先情報を入力します。メールアドレス、氏名、メールの言語(デフォルトは 日本語)の指定が必須です。複数の宛先に送信したい場合は、「宛先を追加」ボタンをクリックす ると、最大 10 件まで指定が可能です。

| ファイル送信                 |                  |                                      |
|------------------------|------------------|--------------------------------------|
|                        |                  | アドレス帳から選択                            |
| 宛先                     |                  |                                      |
|                        |                  |                                      |
|                        |                  |                                      |
| 必須 メールアドレス1            | test@example1.jp | ──────────────────────────────────── |
| <mark>必須</mark> 氏名1    | 取引先              | 2 ②宛先氏名を入力                           |
| アドレス帳に登録する             | はい               |                                      |
| <mark>必須</mark> メールの言語 | 日本語              | ③メールの言語を選択                           |
|                        |                  |                                      |
|                        | 宛先を追加            |                                      |
|                        | 複数の宛先に送信         | したい場合はボタンをクリックし、                     |
|                        | 同様にメールアド         | レス 氏名 メールの言語を指定します                   |

次に、送信したいファイルを枠内にドラッグ&ドロップしてアップロードします。「ファイルを 選択する」ボタンをクリックして、対象のファイルを指定することも可能です。

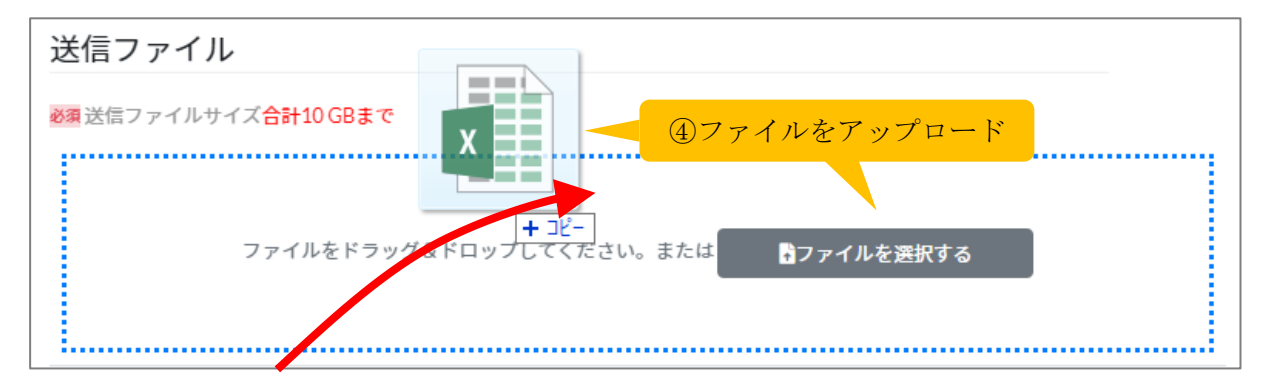

| ファ・                | イル名      | ファイルサイズ         | 通知を受ける      | 操作        |
|--------------------|----------|-----------------|-------------|-----------|
| 送信ファイル(Excel).xlsx |          | 9.47 KB         |             | 削除        |
| 宛先へのメッセージ          | ファイルの情   | 報が表示されます。       |             |           |
| 宛先へのメッセージ          | いつもお世話にな | ょっております。ご査収の程よろ | しくお願いいたします。 |           |
| 宛先に送られ             | るメールの本文ロ | 中に、送信者からのメッ     | セージを記載する    | ることができます。 |
| 1                  | リセット     |                 | 神武          |           |
|                    |          |                 | ⑤ボタンをクリ     | ック        |

宛先へのメッセージは任意です。最後に、「内容確認」ボタンをクリックします。

### 7.2.確認と送信

ファイル送信確認画面が表示されます。宛先、送信ファイル、宛先へのメッセージについて、そ れぞれ確認し、「確認」のチェックボックスにチェックを入れます。すべてチェックすると、「送 信」ボタンがクリックできるようになります。もし変更したい場合には、「キャンセル」ボタンを クリックすると、ファイル送信画面に戻ります。

| ァイル送信確語   | ⑧ チェックを入れる                                           |   |
|-----------|------------------------------------------------------|---|
| 宛先        | ●取引先(test@example1.jp)                               | 1 |
| 送信ファイル    | ■ 送信ファイル(Excel).xlsx 受け取る                            |   |
| 宛先へのメッセージ | いつもお世話になっております。ご査収の程よろしくお願いいたしま<br>す。<br><b>び 確認</b> |   |
|           | キャンセル 送信                                             |   |
|           | (アボタンをクリック                                           |   |

送信が完了すると、「ファイル送信完了のお知らせ」メールが送られます。

| 差出人 noreply@oft.ogis-rijp☆                    | SAMPLE |
|-----------------------------------------------|--------|
| 件名【オノイス宅ふあいる使】ノアイル送信元了のお知らせ                   |        |
| 死元 userU1@example.com                         |        |
| 社員一郎 さまのファイル送信が完了しました。                        |        |
| 今回のファイル送信内容は以下の通りです。                          |        |
| [受信者]<br>取引先 ( <u>test@example1.jp</u> ) さま   |        |
| [お預かり期限]<br>2022-05-03 20:57 まで               |        |
| [送信ファイル]                                      |        |
| 送信ファイル(Excel).xlsx                            |        |
| [受信者へのメッセージ]:<br>いつもお世話になっております。ご査収の程よろしくお願い( | いたします。 |
| [送信ID]<br>1651147063                          |        |
|                                               |        |

#### <参考>

宛先には「ファイルをお預かりしています」メールが送られます。

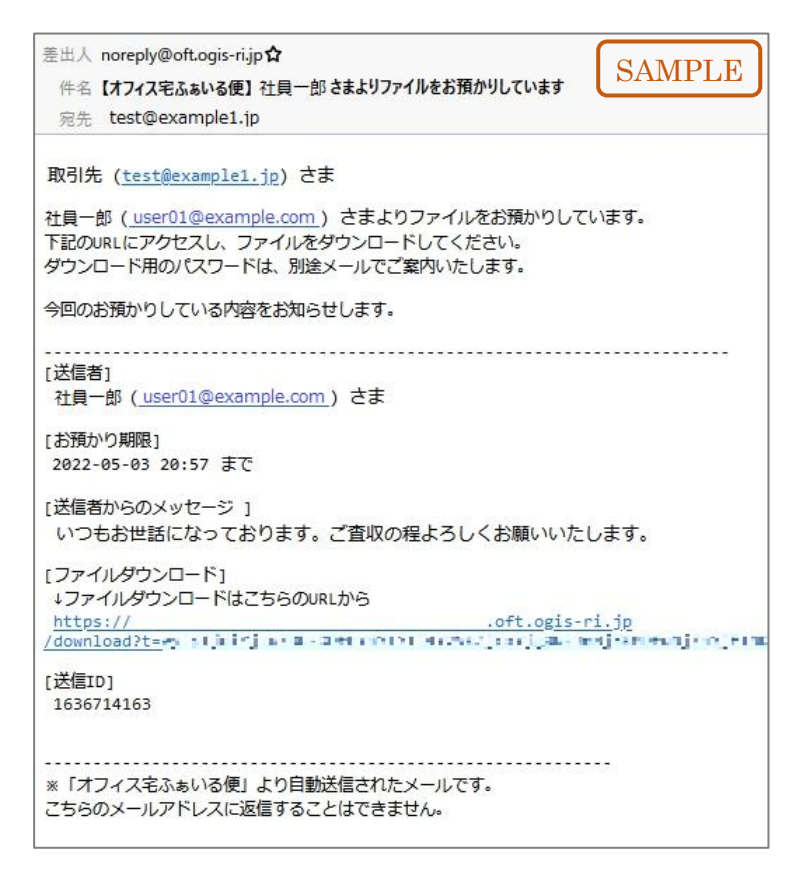

### 7.3.パスワードの通知

※下記画面が表示された(パスワード自動送信が有効になっている)場合、パスワードは直接宛 先に送られていますので、本項はスキップしてください。

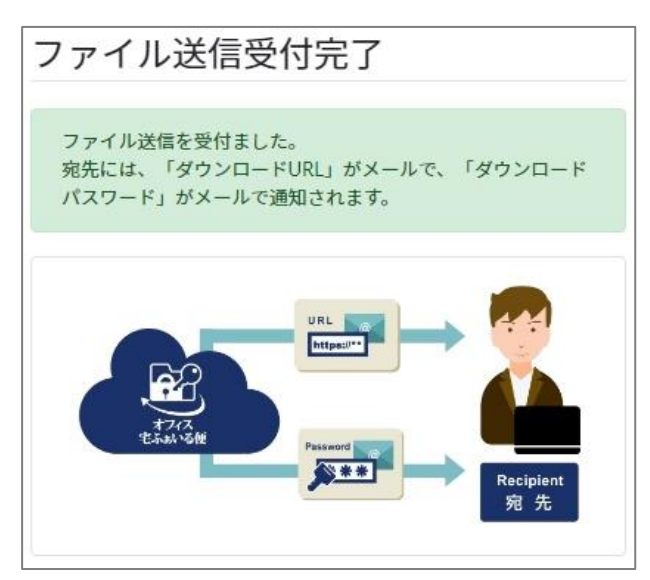

以下の画面が表示された(パスワード自動送信が有効になっていない)場合、パスワードは送信 者に送られます。そのため、送信者から宛先に連携する必要があります。

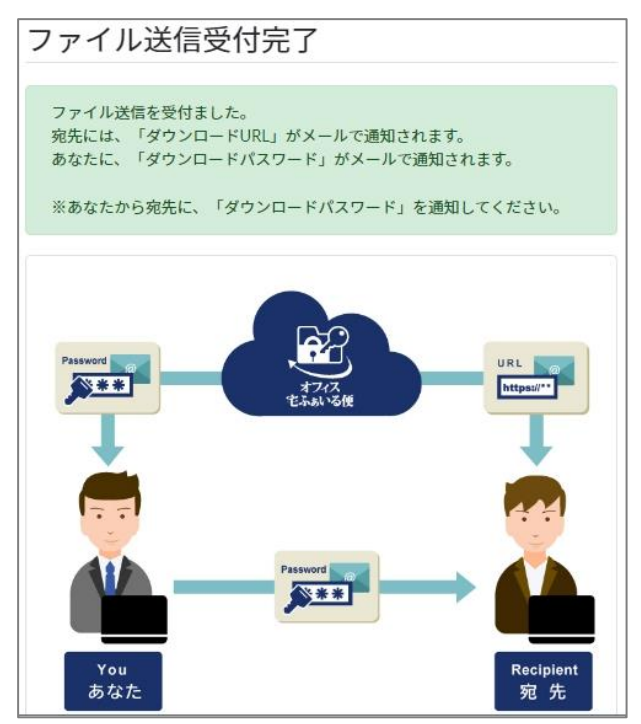

送信者に「ダウンロードパスワードのお知らせ」メールが送られますので、記載されたパスワードを宛先に連携してください。

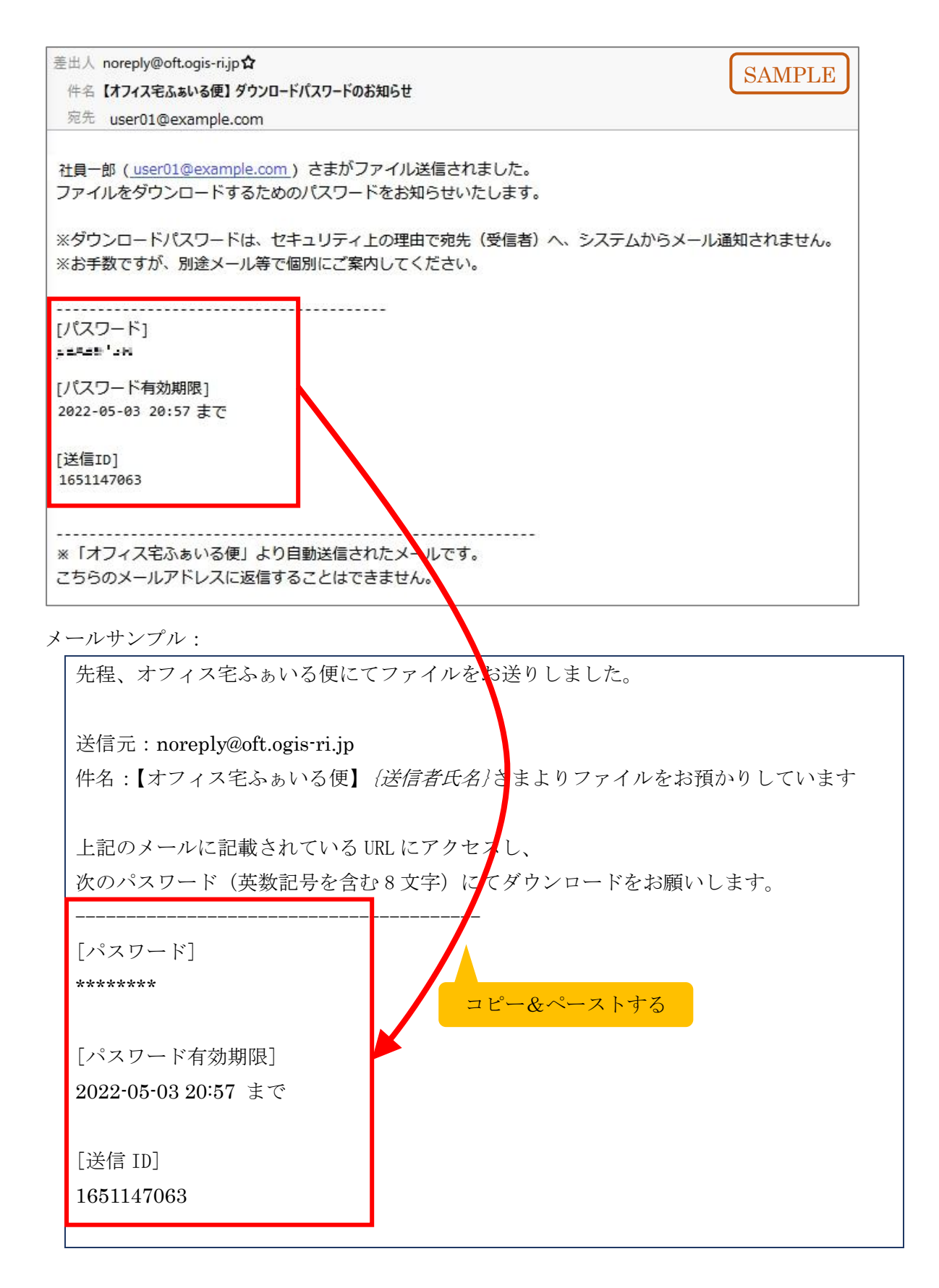

以上でファイル送信は完了です。

# 第4部 ご案内

このあと全社に展開するために、実施いただきたいことを説明します。

また、各種マニュアルや事務局の連絡先など、困ったりご不明点が出てきたりしたときにご確認 いただきたいことを説明します。

## 8.全社に展開するために

以下のことを実施します。いずれも、詳細については別紙『管理者向け 操作・運用マニュアル』 にて説明していますので、ご参照ください。

### 8.1.その他の設定の確認・変更

パスワードポリシー、システム設定、制限設定、通知設定といった各種設定項目がありますので、 確認して適宜変更します。

### 8.2.アカウント作成

全社員のファイル送信用(一般利用者権限)アカウントと、任意で管理者権限のアカウントを作成します。本書 4.1 の要領で1件ずつ作成する方法もありますが、アカウント数が多い場合には、 Excelファイルによる一括登録がおすすめです。

### 8.3.利用者への周知

アカウント作成を一括で行った場合は、利用者宛にサイトの URL とログイン ID の通知が送られ ませんので、管理者にて通知・周知する必要があります。なお、一括ではなく1件ずつ作成した 場合、利用者宛への通知は自動で行われますが、貴社内での問い合わせ先等は別途周知いただけ ると幸いです。

# 9.困ったときは

### 9.1.オンラインヘルプ

困ったときやご不明な点が出てきた場合、まずはマニュアルをご確認ください。すべてのアカウ ント共通で、画面左のメニューから[その他]>[オンラインヘルプ]をクリックします。

| 「ひってんている便"                     |                         | 企業名/LoginID ログイン履歴 ● パスワード変更 ● ログアウト |
|--------------------------------|-------------------------|--------------------------------------|
| <b>設定</b><br>1113 多要素認証(M F A) | ダッシュボード                 |                                      |
| アカウント設定<br>・<br>アカウント管理        | 利用状況(全体) 利用状況(アカウント別)   | ー定期間ログインをしていないアカウント ファイル送信アラート       |
| パスワードポリシー                      | アカウント数                  | 当月のアラート状況                            |
| システム設定<br>114パラメータ             | 現在有効なアカウント数 4/100       | 指定メールアドレスに送信 0 件                     |
|                                | ストレージサイズ                |                                      |
| 7.0m                           |                         |                                      |
| 前 送信ファイル削除                     |                         |                                      |
| <u>Ⅲ</u> ダッシュボード               |                         |                                      |
| ▶お問い合わせ                        |                         |                                      |
| オンラインヘルプ                       | メニューをクリック               |                                      |
|                                | © 2020 OGIS-RI Co.,Ltd. | Terms Privacy Cookie                 |

別タブで、各種マニュアルのダウンロードページが表示されます。以下は、管理者向けのページ です。

| ■ マニュアルのダウンロード / Download the man           | ual / 下载手册                       |
|---------------------------------------------|----------------------------------|
| 一般利用者向け / for The general user / 对于一般用户     |                                  |
| 操作マニュアル(一般利用者) - 日本語:                       | Click here to download           |
| Operation manual for user - English :       | Click here to download           |
| 用户说明书 - 中文 :                                | Click here to download           |
| オフィス宅ふぁいる便 Outlookアドイン - 日本語:               | Click here to download Page      |
| 管理者向け                                       |                                  |
| すぐに使いたい!スタートアップマニュアル - 日本語:                 | Click here to download 🔶 🔺       |
| 管理者向け 操作・運用マニュアル - 日本語 :                    | Click here to download           |
| シングルサインオン設定マニュアル(Azure_AD編)- 日本             | 語: <u>Click here to download</u> |
| ファイル送信API利用手順概要 - 日本語 :                     |                                  |
| 以下のマニュアルに統合しました。                            |                                  |
| ・システム管理者手順 →「管理者向け 操作・運用マニ                  | ニュアル」                            |
| <ul> <li>・一般利用者手順 →「操作マニュアル(一般利用</li> </ul> | 者)」                              |
| それぞれファイル送信APIについてのページをご参照く                  | ください。                            |
| ファイル受信者向け / how to download files / 如何下载文件  |                                  |
| ファイル受信者向け操作マニュアル - 日本語:                     | <u>Click here to download</u>    |
| how to download files - English :           | <u>Click here to download</u>    |
| 如何下载文件 - 中文:                                | Click here to download           |
| ISMSクラウドセキュリティ認証要求事項への取り組みの概要               |                                  |
| ICMCカニウドセキュリティナロイトペーパー、ロ本語・                 | Click here to download           |

#### <参考>

オンラインヘルプの画面は、ログインしたアカウントの権限によって変わります。なお、下記 URL に直接アクセスして内容を確認することも可能です。

- 管理者(システム管理者(初期管理者を含む)、ユーザ管理者、監査者)向けのページ <u>https://pubdocs.oft.ogis-ri.jp/manuals/GetManual.html</u>
- ② 一般利用者向けのページ <u>https://pubdocs.oft.ogis-ri.jp/manuals/GetGenericManual.html</u>
- ③ 一時利用者向けのページ

https://pubdocs.oft.ogis-ri.jp/manuals/GetGuestManual.html

以下は、それぞれのページでどのマニュアルを閲覧できるかをまとめたものです。

|                       | ① 管理者      | ② 一般利用者 | ③ 一時利用者 |
|-----------------------|------------|---------|---------|
| 管理者向け 操作・運用マニュアル      | $\bigcirc$ | ×       | ×       |
| スタートアップマニュアル          | $\bigcirc$ | ×       | ×       |
| シングルサインオン設定マニュアル      | $\bigcirc$ | ×       | ×       |
| オフィス宅ふぁいる便 Outlook アド | $\bigcirc$ | ×       | ×       |

| イン (ダウンロードページリンク) |            |            |            |
|-------------------|------------|------------|------------|
| 一般利用者向け 操作マニュアル   | $\bigcirc$ | $\bigcirc$ | ×          |
| ファイル受信者向け 操作マニュアル | $\bigcirc$ | $\bigcirc$ | ×          |
| 一時利用者向け 操作マニュアル   | ×          | ×          | $\bigcirc$ |

## 9.2. お問い合わせ

事務局では、管理者様からのお問い合わせやご契約内容の変更申込等を受け付けております。管理画面から、連絡先等を確認できます。管理者権限のアカウントでログイン後、画面左のメニューから[その他]>[お問い合わせ]をクリックしてください。

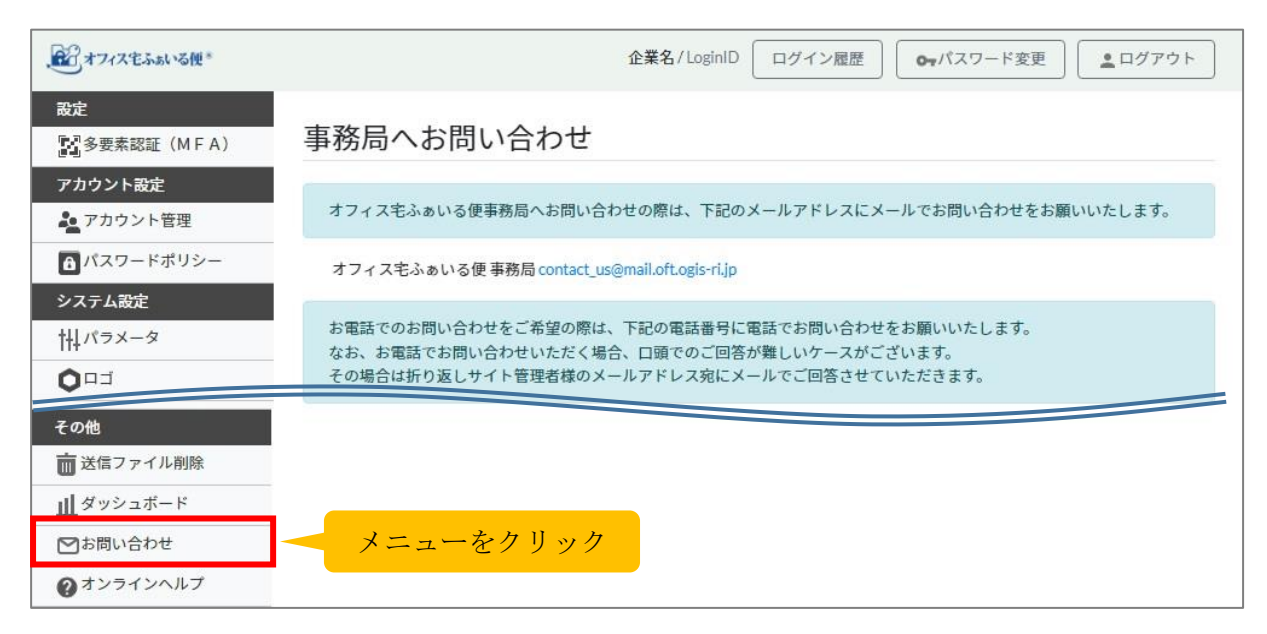

# 付録. 改訂履歴

| 日付        | 版数    | 変更内容                        |
|-----------|-------|-----------------------------|
| 2020/12/9 | 1.0.0 | 初版作成                        |
| 2022/5/27 | 2.0.0 | デザイン変更                      |
| 2025/4/7  | 2.1.0 | ● 2023~2024 年度にリリースされた内容の反映 |
|           |       | ● 2025/4/6 にリリースされた内容の反映    |
|           |       | ● その他軽微な修正                  |
|           |       |                             |
|           |       |                             |
|           |       |                             |
|           |       |                             |

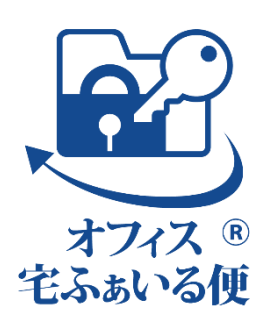